# LANDING PAGE SERVER ACCESS

# LOGGING IN

1. Finder -> Go -> Connect to server (cmd+K)

2. Enter the following server address (you can save it for future access): https://cds.infra.ls-g.net/

3. Click Connect to continue.

4. Select "Registered User" and enter your credentials from email. Select box "Remember this password in my keychain".

| • •                  | Connec                       | t to Server           |                |
|----------------------|------------------------------|-----------------------|----------------|
| https://cds.infra.ls | s-g.net/                     |                       |                |
| avourite Servers:    |                              |                       |                |
| 📠 https://cds.in     | fra.ls-g.net/                |                       |                |
| 🔤 https://webda      | av.infra.ls-g.net:/livescore | bet-dev-promo/_snapch | not            |
| 🔤 https://webda      | av.infra.ls-g.net            |                       |                |
| 🔤 smb://glen.ed      | dwards@lon-veeam-01/liv      | escoregroup           |                |
| https://server       | r.vb-pp-gw-webdav.ls-g.n     | iet/webdav            |                |
|                      |                              |                       |                |
| +   -   😔 🔹 ?        | )                            |                       | Browse Connect |
|                      |                              |                       |                |

# MAIN FOLDER STRUCTURE

### PRIMARY

The folder consists of one test server and one live server for each brand.

The test servers always start with 'test' and the live servers always end in 'promobucket'.

All new pages should be created in the test server before being copied over to the live server. If changes to an LP are requested this must be amended on both test and live servers. The test server should be considered a backup therefore an exact replica of what is currently live.

### SECONDARY

Inside the primary folder the secondary folder is usually divided into the following:

a = affiliates global = stores global files p = ppc s = social

|                                                                                                    |                 | PRIMARY                                                                                                    |                      |                                                                                                    | SECONDARY                            |
|----------------------------------------------------------------------------------------------------|-----------------|----------------------------------------------------------------------------------------------------|----------------------|----------------------------------------------------------------------------------------------------|--------------------------------------|
| ••• < > 2-1                                                                                                | WO-IMG-B        |                                                                                                    |                      |                                                                                                    |                                      |
|                                                                                                    |                 |                                                                                                    | 2-W0                 | D-IMG-B                                                                                                    |                                      |
| <ul> <li>livescoremedia</li> <li>livescoremedia-storage</li> <li>lost+found</li> <li>sportsbook</li> </ul> | <pre>&gt;</pre> | <pre>&gt;&gt; Content.virginbet.com &gt;&gt; &gt;&gt; www.livescorebet.com &gt;&gt; &gt;&gt; www.virginbet.com &gt;&gt;</pre> | bg<br>ie<br>ng<br>uk | > promo > > > > > > > > > > > > > > > > > >                                                                                                    | a ><br>global ><br>m ><br>p ><br>s > |
|                                                                                                    |                 |                                                                                                    |                      | <b>PROMO</b><br>The 'promo' folder only applies t<br>LIVE server and is NOT VISIBLE in<br>TEST server. This represents th<br>promo/ in the LIVE URL. | to the<br>n the<br>he /              |

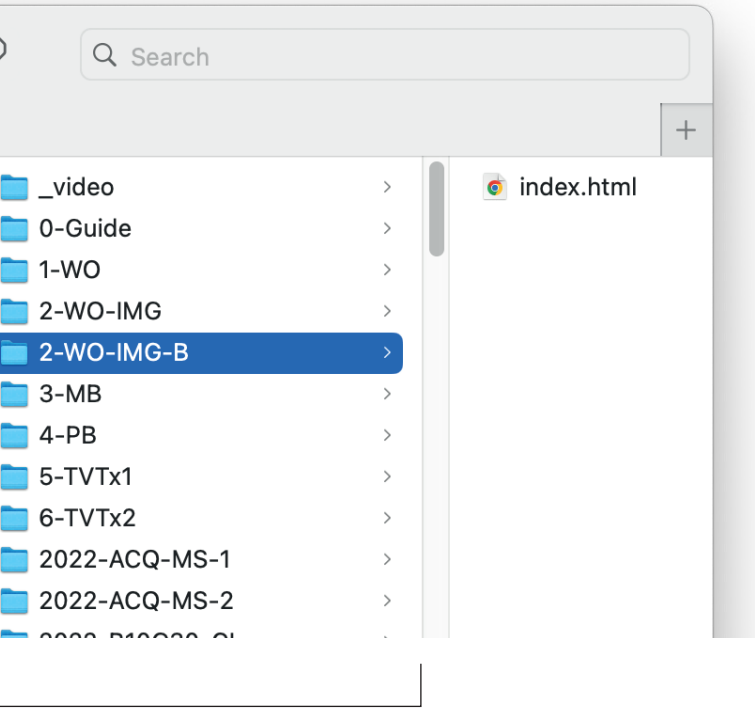

#### PAGE FOLDER

This is where the individual pages live. The name of this folder is the name of the LP and is represented in the URL.

# **GLOBAL FILES**

The global folder is where to store any files that is linked to by multiple pages.

This can include:

- 1. CSS files template and custom
- 2. Images Header, content blocks, ect
- 3. Terms Welcome offer and other promotions
- 4. Assets Logos, fonts, ect.

\*The 2021 folder holds all global files created in the new branding. Any new pages files/folders should be created in this folder.

| Ivescoremedia-storage       Ivescoremedia-storage         Ivescoremedia-storage       Ivescoremedia-storage         Iost+found       pp         sportsbook       ivescoremedia-storage         ivescoremedia-storage       ivescoremedia-storage         ivescoremedia-storage       ivescoremedia-storage         ivescoreme | livescoremedia |    | a day | 2 | devistis-a not                |   | <b>a</b> 2 |   |
|----------------------------------------------------------------------------------------------------|----------------|----|-------|---|-------------------------------|---|------------|---|
| Iost+found     >     >     >     >     Ives of ended astorage     >     Image of a finite     >       Iost+found     >     >     >     >     >     >     >       Isportsbook     >     >     >     >     >     >       Isportsbook     >     >     >     >     >                                                                                                    |                |    |       |   |                               |   |            | ~ |
| sportsbook     invescorebet-test-promo.sha256     p       sportsbook     s                                                                                                    |                | ĺ, |       |   | Livescorebat_test_promo_sha25 | 6 | giobai     |   |
| sportsbook shazso sportsbook shazso s s s                                                                                                    |                |    |       |   | virginal tost promo cho256    |   |            |   |
| S >                                                                                                    | Sportsbook     | ,  |       |   | virginbet-test-promo.sna256   |   | p          | > |
|                                                                                                    |                |    |       |   |                               |   | S          | > |
|                                                                                                    |                |    |       |   |                               |   |            |   |
|                                                                                                    |                |    |       |   |                               |   |            |   |

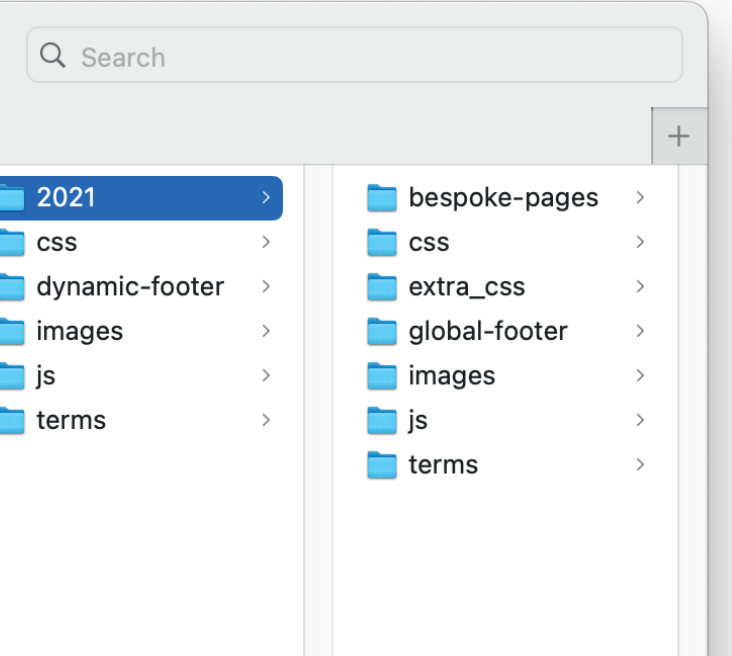

## **VIEWING TEST PAGES**

- 1. Select the pages index.html file
- 2. Bring up the 'Info' panel Right clicking and select 'Get Info' (cmd+i)
- 3. Right click the '**Server**' URL and select '**Open URL**' Alternatively copy the '**Server**' URL and paste into browser

|                                                                      |         |                                                                                                    | 2                    | 022-squads-v | vheel-epl |                            |   |                                                                                                    | +                                                                                                    |
|----------------------------------------------------------------------|---------|----------------------------------------------------------------------------------------------------|----------------------|--------------|-----------|----------------------------|---|----------------------------------------------------------------------------------------------------|----------------------------------------------------------------------------------------------------|
| livescoremedia ><br>livescostorage ><br>lost+found ><br>sportsbook > | i dev > | <ul> <li>dev.lsb.ls-g.net</li> <li>dev.vb.ls-g.net</li> <li>livescorebet-tromo.sha256</li> <li>virginbet-test-promo.sha256</li> </ul> | bg<br>ie<br>ng<br>uk |              | ▶ promo > | a<br>global<br>m<br>p<br>s | > | <ul> <li>O-Guide</li> <li>1-WO</li> <li>2-WO-IMG-B</li> <li>3-MB</li> <li>4-PB</li> <li>5-TVTx1</li> <li>6-TVTx2</li> <li>2022-ACQ-MS-1</li> <li>2022-ACQ-PB-1</li> <li>2022-B10GEPL-football</li> <li>2022-squads-wheel-epl</li> <li>2023-B10G40-fans</li> <li>2023-B10G40-fans-1</li> </ul> | Copen<br>Open With<br>Move to Bin<br>Compress "index.html"<br>Duplicate<br>Make Alias<br>Quick Look "index.html"<br>Share |
|                                                                      |         |                                                                                                    |                      |              |           |                            |   |                                                                                                    | Quick Actions<br>Copy "index.html"<br>Import from iPhone or iPad<br>Use Groups<br>Sort By<br>Show View Options            |

|                                                        | o index.html Info                                                                                                    |                                                     |
|--------------------------------------------------------|----------------------------------------------------------------------------------------------------|-----------------------------------------------------|
| O Mo                                                   | <b>dex.html</b><br>odified: 10 April 2025 at 12:53                                                                                                    | 11 KB                                               |
| Add Tags                                               |                                                                                                    |                                                     |
| √ General                                              | :                                                                                                    |                                                     |
| Kind<br>Size<br>Where<br>Server<br>Created<br>Modified | <ul> <li>HTML text</li> <li>11,114 bytes (11 KB on disk)</li> <li>cds.infra.ls-g.net • sportsbidev • dev.lsb.ls-g.net • uk • promo • p • 2022-squads-vepl</li> <li>https://cds.infra.ls-g.net//sportsbook/dev/dev.lsb.ls-guk/promo/p/2022-squads-vepl/index.html</li> <li>Monday 14 April 2025 at 09</li> <li>Thursday 10 April 2025 at 1</li> </ul> | ook ►<br>vheel-<br>u.net/<br>vheel-<br>0:06<br>2:53 |
|                                                        | Stationery pad<br>Locked                                                                                                    |                                                     |
| ✓ More Inf                                             | fo:                                                                                                    |                                                     |
| Last<br>Content m                                      | opened: 10 April 2025 at 12:<br>nodified: 10 April 2025 at 12:                                                                                                    | 53<br>53                                            |
| ∨ Name &                                               | Extension:                                                                                                    |                                                     |
| index.ht                                               | ml                                                                                                    |                                                     |
| 🗌 Hide e                                               | extension                                                                                                    |                                                     |
| > Comme                                                | nts:                                                                                                    |                                                     |
| ∨ Open wi                                              | th:                                                                                                    |                                                     |
| 🧔 Goog                                                 | gle Chrome (default)                                                                                                    | 0                                                   |
| Use this a<br>like this o                              | application to open all docum<br>me.                                                                                                    | ents                                                |
| Change                                                 | All                                                                                                    |                                                     |
| <ul> <li>Preview</li> </ul>                            | :                                                                                                    |                                                     |
|                                                        |                                                                                                    |                                                     |
| > Sharing                                              | & Permissions:                                                                                                    |                                                     |

Tags...

# **CONVERTING TO A LIVE PAGE**

### PAGES

- 1. Copy the page folder from the test server Ex. test-virgin-bet/p/**england-scot-euro**
- 2. Paste it into the appropriate secondary folder Ex. virginbet-promo-bucket/promo/**p**/
- 3. This page is now live and can be viewed at the appropriate URL Ex. https://www.virginbet.com/promo/p/england-scot-euro

#### FOR VIRGIN BET PAGES ONLY COMPLETE STEP 4.

4. Open the live index.html file and do a find and replace. - Find '../../' and replace with '../'

\*This step **MUST** be completed or the page will **NOT** display linked css, images, ect.

### **ADDITIONAL FILES**

You must also copy over any accompanying files including custom CSS, images, terms files, ect.

#### \*\*GIVE THE LP 10 MINUTES TO FULLY UPDATE/LOAD TO THE SERVER

|                    |        |   |                            |   |      | 2022-s |
|--------------------|--------|---|----------------------------|---|------|--------|
| 🚞 livescoremedia > | 📄 dev  | > | ev.lsb.ls-g.net            | > | 📄 bg |        |
| 📄 livescostorage > | 📄 live | > | dev.vb.ls-g.net            | > | ie 📄 |        |
| lost+found         | 🚞 pp   | > | livescorebet-tromo.sha25   | 6 | 🚞 ng |        |
| <b>sportsbook</b>  |        |   | virginbet-test-promo.sha25 | 6 | 📄 uk |        |
|                    |        |   |                            |   |      |        |
|                    |        |   |                            |   |      |        |
|                    |        |   |                            |   |      |        |
|                    |        |   |                            |   |      |        |
|                    |        |   |                            |   |      |        |
|                    |        |   |                            |   |      |        |
|                    |        |   |                            |   |      |        |
|                    |        |   |                            |   |      |        |
|                    |        |   |                            |   |      |        |
|                    |        |   |                            |   |      |        |
|                    |        |   |                            |   |      |        |

|                    |        |   |                         |      | 2022- |
|--------------------|--------|---|-------------------------|------|-------|
| livescoremedia >   | al dev | > | content.virginbet.com   | 🚞 bg | >     |
| livescorstorage >  | 📄 live | > | www.livescorebet.com    | ie 📄 | >     |
| lost+found >       | 🚞 pp   | > | 📄 www.virginbet.com 💦 🚿 | 🚞 ng | >     |
| 🗖 sportsbook 💦 🚿 👌 |        |   |                         | 📄 uk | >     |
|                    |        |   |                         |      |       |

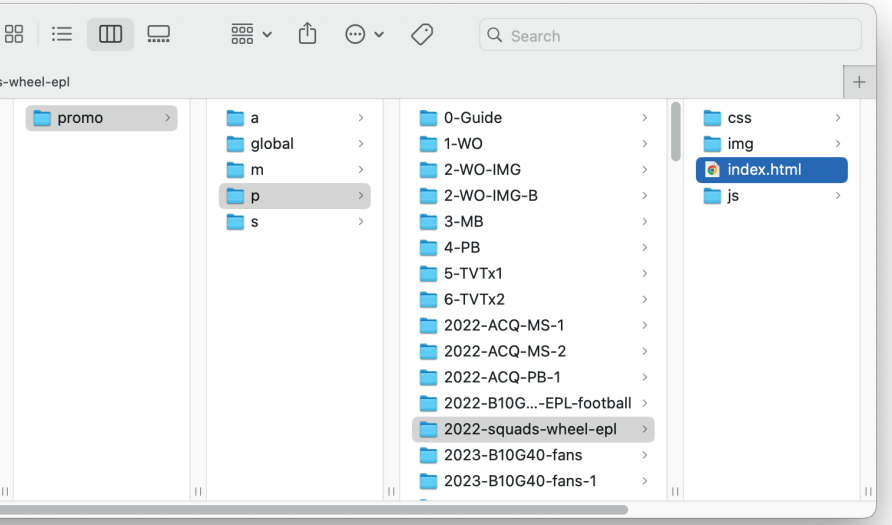

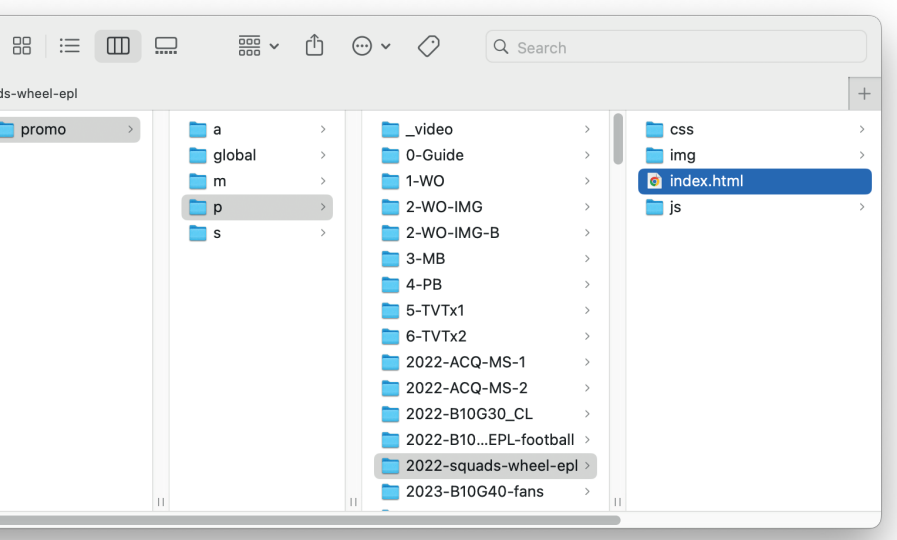

# LP TYPES

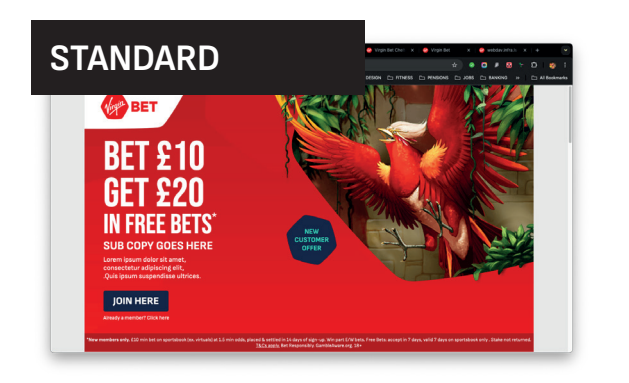

https://cds.infra.ls-g.net// sportsbook/dev/dev.vb.ls-g.net/ promo/p/\_new-template/index. html

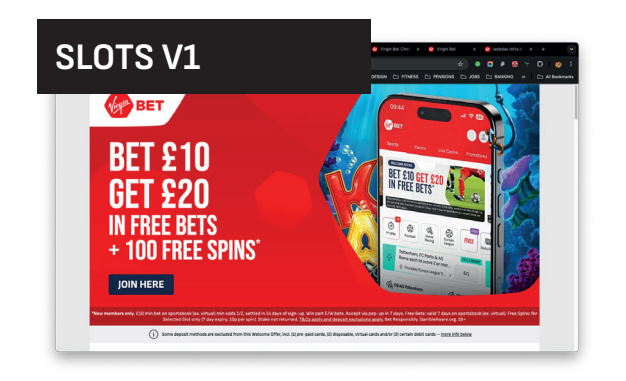

https://cds.infra.ls-g.net// sportsbook/dev/dev.vb.ls-g.net/ promo/p/MDS-471-B10G20-100FS-FF/index.html

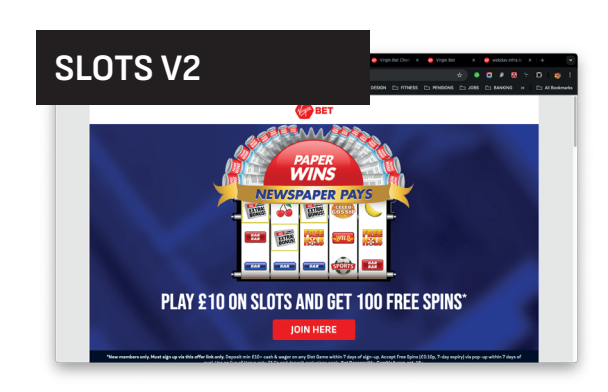

https://cds.infra.ls-g.net// sportsbook/dev/dev.vb.ls-g.net/ promo/p/MDS-572\_Slots-100FS-Paper-Wins/index.html

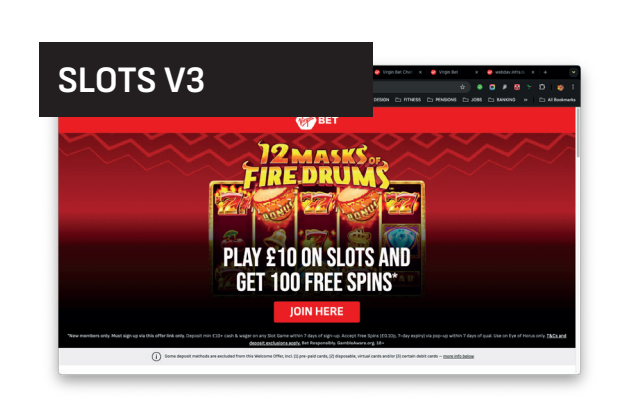

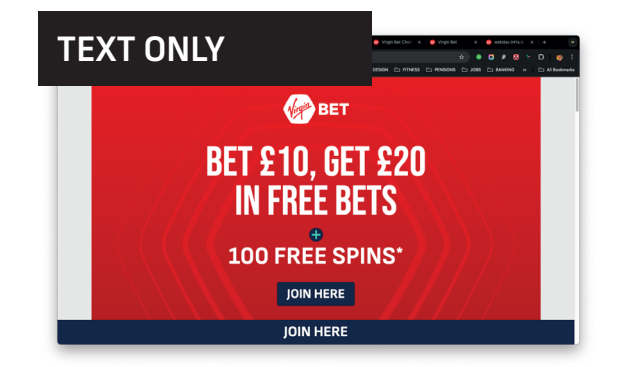

https://cds.infra.ls-g.net// sportsbook/dev/dev.vb.ls-g.net/ promo/p/MDS-570-B10-G20-100FS/index.html

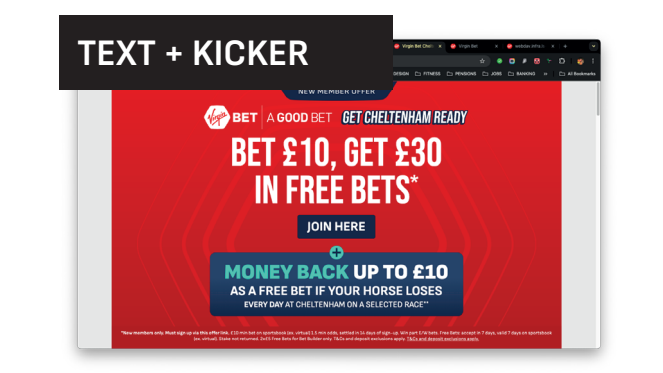

https://cds.infra.ls-g.net// sportsbook/dev/dev.vb.ls-g. net/promo/p/MDS-608\_ Cheltenham25\_B10G30\_combi/ index.html

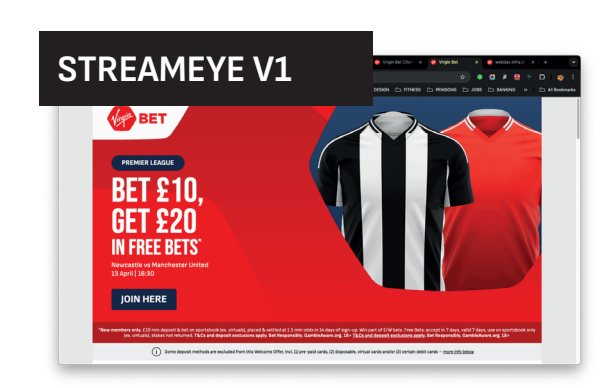

https://cds.infra.ls-g.net// sportsbook/dev/dev.vb.ls-g.net/ promo/p/-SE\_Bet\_Get\_Template/ index.html

https://webdav.infra.ls-g.net// virginbet-test-promo/promo/p/ MDS-404 Slots-100-FS-12-Masks/ index.html

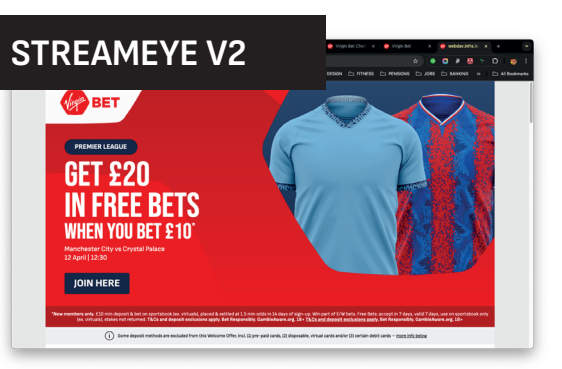

https://cds.infra.ls-g.net// sportsbook/dev/dev.vb.ls-g.net/ promo/p/-SE\_Get\_Bet\_Template/ index.html

# LP TYPES

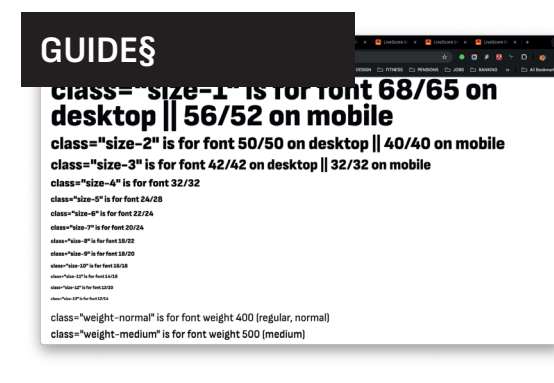

https://cds.infra.ls-g.net// sportsbook/dev/dev.lsb.ls-g.net/uk/ promo/p/0-Guide/index.html

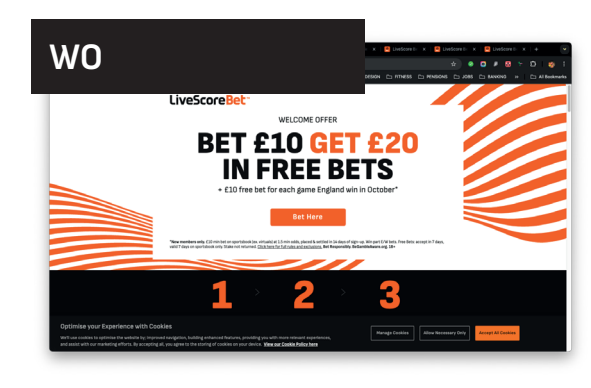

https://cds.infra.ls-g.net// sportsbook/dev/dev.lsb.ls-g.net/uk/ promo/p/1-W0/index.html

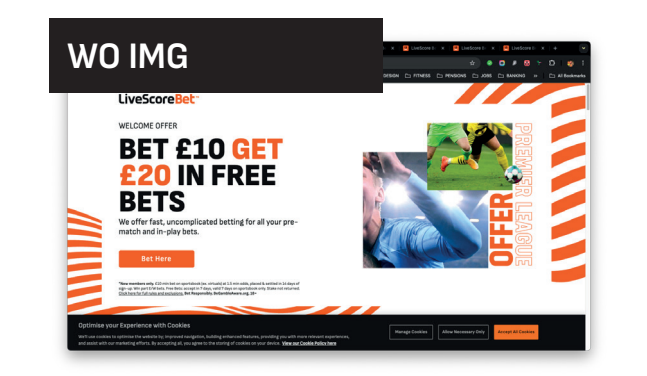

BET £10 GET £20 IN FREE BETS RTON VS WEST HAM

MB

https://cds.infra.ls-g.net// sportsbook/dev/dev.lsb.ls-g.net/uk/ promo/p/2-WO-IMG/index.html

https://cds.infra.ls-g.net// sportsbook/dev/dev.lsb.ls-g.net/uk/ promo/p/3-MB/index.html

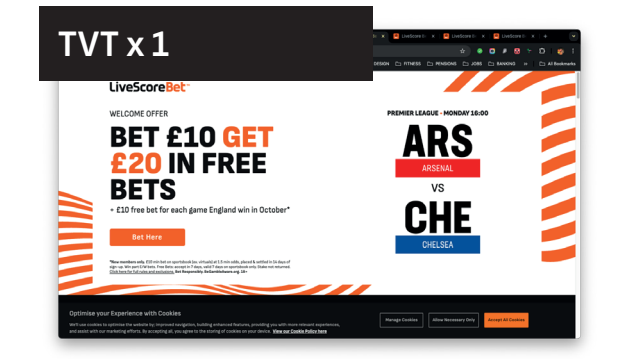

https://cds.infra.ls-g.net// sportsbook/dev/dev.lsb.ls-g.net/uk/ promo/p/5-TVTx1/index.html

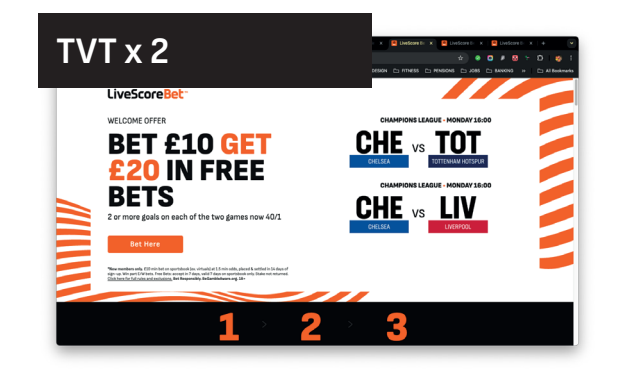

https://cds.infra.ls-g.net// sportsbook/dev/dev.lsb.ls-g.net/uk/ promo/p/6-TVTx2/index.html

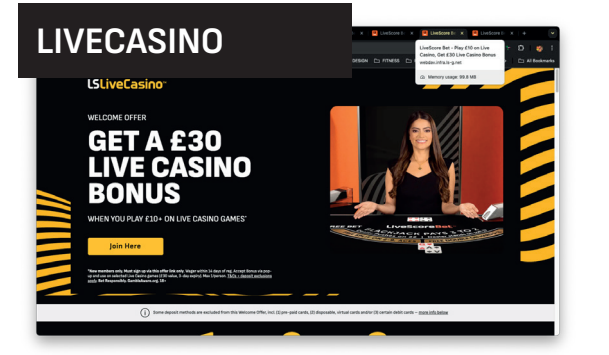

https://cds.infra.ls-g.net// sportsbook/dev/dev.lsb.ls-g.net/uk/ promo/p/lc\_test/index.html

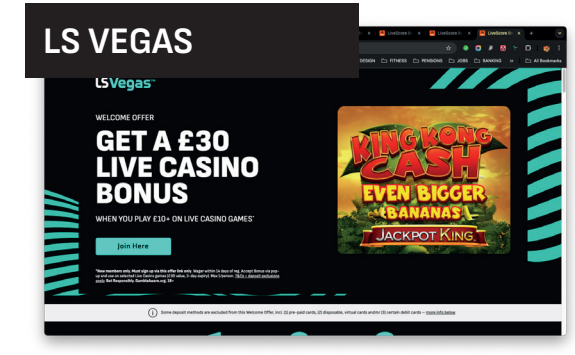

https://cds.infra.ls-g.net// sportsbook/dev/dev.lsb.ls-g.net/uk/ promo/p/vegas\_test/index.html

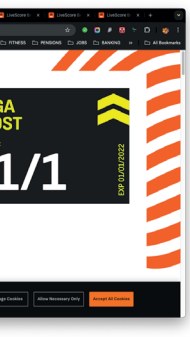

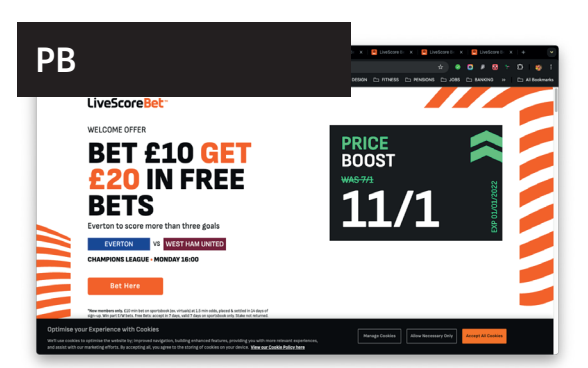

https://cds.infra.ls-g.net// sportsbook/dev/dev.lsb.ls-g.net/uk/ promo/p/4-PB/index.html

## **LP TYPES**

#### STREAMEYE FEED

SIMPLE DYNAMIC https://cds.infra.ls-g.net//sportsbook/dev/dev.lsb.ls-g.net/uk/promo/p/2023-CONV-SD-1/index.html

WO IMG https://cds.infra.ls-g.net//sportsbook/dev/dev.lsb.ls-g.net/uk/promo/p/2022-ACQ-MS-1/index.html

PB https://cds.infra.ls-g.net//sportsbook/dev/dev.lsb.ls-g.net/uk/promo/p/2022-ACQ-PB-1/index.html

TVT https://cds.infra.ls-g.net//sportsbook/dev/dev.lsb.ls-g.net/uk/promo/p/MS-EPL-tvt-1/index.html

PB TVT https://cds.infra.ls-g.net//sportsbook/dev/dev.lsb.ls-g.net/uk/promo/p/PB-EPL-1/index.html

# **LP ARCHIVE**

There is a page archive that has been created since the migration of the LP servers, these pages were not moved across due inactivity and to clean up the server and remove legacy files that are not needed, the archive can be found at:

https://webdav.infra.ls-g.net/livescorebet-dev-promo/\_snapchot

# CONTACTS

### ONSEO

### **Primary Contact**

nick.popadiuk@onseo.biz

### Secondary Contact

eugene.litovko@onseo.biz

#### **Other Contacts**

pavel.kostenko@onseo.biz

artem.skiba@onseo.biz